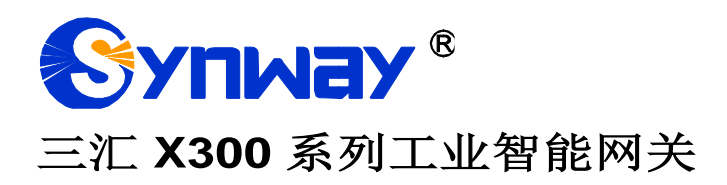

# X300

智能网关

# 用户手册

Version 1.0.0

杭州三汇信息工程有限公司

www.synway.cn

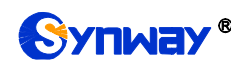

| 日邓 |
|----|
|    |

| 目                 | 录.                                            |     | ii                |
|-------------------|-----------------------------------------------|-----|-------------------|
| 版权                | て申問                                           | 月   | iii               |
| 版本                | 、修i                                           | Ti2 |                   |
| /#X* <del>+</del> | • <b>•</b> •••••••••••••••••••••••••••••••••• |     | <b>承</b>          |
| 第1                | 章                                             | 产   | 「品介绍1             |
| 1.                | 1.                                            | 应用  | 月场景图1             |
| 1.                | 2.                                            | 功能  | <sup>É</sup> 列表 1 |
| 1.                | 3.                                            | 硬作  | +描述               |
| 1.                | 4.                                            | 指元  | 卡灯信息说明            |
| 第2                | 章                                             | 快   | R速使用4             |
| 第3                | 章                                             | 设   | <b>8</b> 备管理系统    |
| 3.                | 1.                                            | 简子  | ۲                 |
| 3.                | 2.                                            | 系统  | ,<br>答录5          |
| 3.                | 3.                                            | 界面  | 元风格               |
| 3.                | 4.                                            | 个人  | 、中心               |
| 3.                | 5.                                            | 系约  | 充管理               |
|                   | 3.5.                                          | 1.  | 部门管理              |
|                   | 3.5.                                          | 2.  | 角色管理              |
|                   | 3.5.                                          | 3.  | 用户管理10            |
|                   | 3.5.                                          | 4.  | 日志管理10            |
| 3.                | 6.                                            | 智俞  | <sup>11</sup> 8网关 |
|                   | 3.6.                                          | 1.  | 网关列表11            |
|                   | 3.6.                                          | 2.  | 网关管理              |
|                   | 3.6.                                          | 3.  | <i>固件管理</i>       |
|                   | 3.6.                                          | 4.  | 任务管理              |
|                   | 3.6.                                          | 5.  | 日志抓包              |
| 第4                | 章                                             | С   | onfigTool 工具21    |
|                   | 4.1.                                          | 1.  | ConfigTool 功能     |
|                   | 4.1.                                          | 2.  | ConfigTool        |
| 附录                | ŧΑ                                            | 主要  | 長技术/性能参数 24       |
| 附录                | ŧC                                            | 技才  | ∜销售支持             |

# 版权申明

本文档版权属杭州三汇信息工程有限公司所有。

杭州三汇信息工程有限公司保留对此文件进行修改而不另行通知之权利。

杭州三汇信息工程有限公司承诺所提供的信息为正确且可靠,但并不 保证本文件绝无错误。

请在使用本产品前,自行确定所使用的相关技术文件及规格为最新有 效之版本。若因贵公司使用本公司之文件或产品,而需要第三方之产品、 专利或者著作等与其配合时,则应由贵公司负责取得第三方同意及授权。 关于上述同意及授权,非属本公司应为保证之责任。

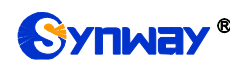

# 版本修订记录

| 版本号           | 发布日期    | 修订内容    |  |  |  |  |
|---------------|---------|---------|--|--|--|--|
| Version 1.0.0 | 2020.10 | 新创建此文档。 |  |  |  |  |
|               |         |         |  |  |  |  |

请访问我们的网站(www.synway.cn)以获取该文档的最新版本。

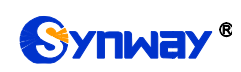

# 第1章 产品介绍

欢迎使用三汇 X300 系列工业智能网关(以下简称智能网关)。智能网关是三汇系 列产品中的一员,内置 1 个有线百兆网口和 4G 模块,通过 WAN 口和 4G 双链路接入 互联网。它让传输变得更加稳定可靠,能有效实现 4G 无线网络和有线网络的自动切换。 自带的按压式 SIM 卡座保证 SIM 卡接触良好。同时采用 4 核处理器,具备更强的性能 优势。

## 1.1. 应用场景图

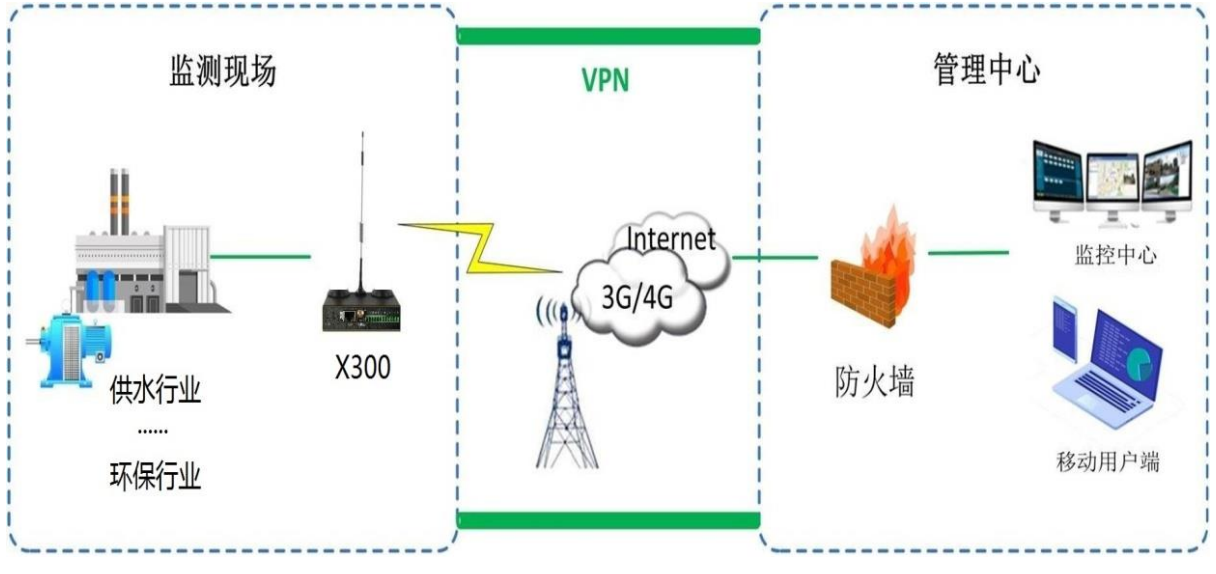

图 1-1 三汇 X300 系列工业智能网关的应用场景图

## 1.2. 功能列表

| 基本功能   | 说明                                       |
|--------|------------------------------------------|
| 有线上网   | 提供 1 个有线百兆网口                             |
| 移动上网   | 可以通过 SIM 卡连接使用流量上网                       |
| 网络自动切换 | 可配置 WAN+4G 或者 4G+WAN 模式,实现网络自动切换         |
| 本地存储   | 当与 DMS 服务器失去连接后,可以实现本地存储数据               |
| 省流量模式  | 当开启省流量模式后,相同的点位数据,不会发送 mqtt 侧            |
| plc 透传 | 远程上传、下载和调试 PLC 程序                        |
| 支持多种协议 | 西门子 <b>s7-1200,s7-200,mobus,mqtt</b> 等协议 |

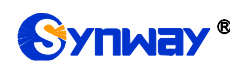

| 远程升级       | 通过设备管理平台可以实现远程升级                   |
|------------|------------------------------------|
| 远程更新 4G 模块 | 可以远程升级 4G 模块                       |
| 远程日志       | 在设备管理平台上可以查看设备日志,分析设备工作情况          |
| DTU 功能     | 支持 DTU 功能,支持串口 232 和串口 485/232/422 |

## 1.3. 硬件描述

X300 设备基于 RK3308K(4 核)平台开发,支持 1 个以太网口, 2 路串行通讯口: 串口 0 (RS232/RS485/RS422)、串口 1 (RS232),具备 4G 无线设备的互联能力 以及多个指示灯。采用外置 12V 电源供电,产品外观示意图如下:

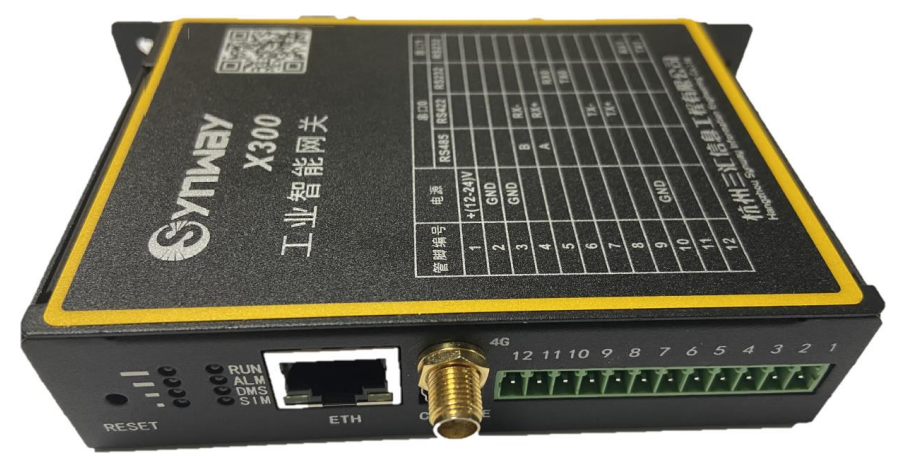

图 1-2 X300 前面板示意图

上图中各接口、按键及指示灯的详细介绍如下:

| 接口       | 说明                                  |
|----------|-------------------------------------|
|          | 数量: 1个                              |
|          | 类型: RJ-45                           |
| 有线网络接口   | 带宽: 10/100Mbps                      |
|          | 自适应带宽: 支持                           |
|          | 自带 Link 灯和 ACTIVE 灯                 |
| 0111-片杆捕 | 数量: 1个                              |
| SIWI 下疳帽 | 支持网络: GSM、WCDMA、CDMA、VoLTE          |
| 串口       | 串口 0(RS232/RS485/RS422)、串口 1(RS232) |
| 外部电源接口   | 外部电源输入 12V 电压,内正外负,电流不小于 1A         |
| 按键       | 说明                                  |
| 恢复出厂设置按键 | 按钮持续时间4秒以上,恢复厂商设置                   |
| 指示灯      | 说明                                  |
| Run 指示灯  | 指示设备系统状态,具体说明见 <u>指示灯信息说明</u>       |
| Alm 指示灯  | 告警指示灯,具体说明见 <u>指示灯信息说明</u>          |
| Sim 指示灯  | 指示 SIM 卡状态,具体说明见 <u>指示灯信息说明</u>     |

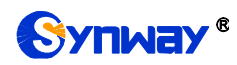

| Dms 指示灯  | 连接设备管理平台指示灯,具体说明见 <u>指示灯信息说明</u>   |
|----------|------------------------------------|
| 4G 信号指示灯 | 显示 4g 信号强度指示灯,具体说明见 <u>指示灯信息说明</u> |

其它硬件参数请参考<u>附录A主要技术/性能参数</u>。

## 1.4. 指示灯信息说明

X300 产品指示灯的状态及含义说明如下:

| 指示灯    | 状态                       | 含义         |  |  |  |  |
|--------|--------------------------|------------|--|--|--|--|
|        | 慢闪                       | 系统运行中      |  |  |  |  |
| RUN X  | 点亮                       | 服务未运行      |  |  |  |  |
| ALM灯   | 点亮                       | 服务未运行      |  |  |  |  |
|        | 熄灭                       | 未检测到 SIM 卡 |  |  |  |  |
| SIM 灯  | (50+50 闪烁)               | 正在检测 SIM 卡 |  |  |  |  |
|        | 点亮                       | 检测到 SIM 卡  |  |  |  |  |
| DME    | 熄灭                       | 未连接 DMS    |  |  |  |  |
|        | 点亮                       | 连接 DMS 正常  |  |  |  |  |
|        | 1<0                      |            |  |  |  |  |
|        | 2<0                      |            |  |  |  |  |
|        | 3 <o< td=""></o<>        |            |  |  |  |  |
|        | 4<0                      |            |  |  |  |  |
| AG 信号灯 | 1、2、3、4表示信号强度            |            |  |  |  |  |
|        | 1 亮 信号强度≥28, 1 闪 信号强度≥24 |            |  |  |  |  |
|        | 2 亮 信号强度≥20, 2 闪 信号强度≥16 |            |  |  |  |  |
|        | 3亮 信号强度≥12,3闪 信号强度≥8     |            |  |  |  |  |
|        | 4亮 信号强度≥4,4              | 闪 信号强度>0   |  |  |  |  |
|        | 1、2、3、4 全灭信号             | 强度为 0      |  |  |  |  |

**说明**:运行过程中,如果指示灯异常,并且用户无法自行排除故障,请联系我公司的技术人员处理故障,技术支持联系方式见<u>附录C技术/销售支持</u>。

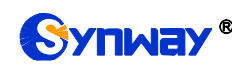

# 第2章 快速使用

本章节旨在帮助用户于最短的时间内掌握 X300 产品的基本使用方法。

## 第一步:确认产品包装盒内包含以下物品。

- 智能网关1台
- 外置 **12**V 电源适配器 **1** 个
- 4G 天线 1 根
- Mini-USB 连接线
- 网线1根
- 保修卡1份

## 第二步:上电启动智能网关。

对于网关,需要接入外置电源。上电时,将外置电源接入网关的排针 1、2 口,并 输入 100~240V AC 电源。

#### 第三步:连接 SDMS 平台。

网关默认出厂配置连接管理平台的 DMS 服务器信息,所以只要接上网络,就可以 在设备管理平台上添加设备。网络可使用 4G 网络,也可使用有线网络。当插上 SIM 卡 时,网关会自动识别运营商并注册基站获取网络;当连接有线网络时,网关会自动获取 DHCP 地址,从而获取网络。网关可以在 4G 与有线网络之间实现自动切换。

#### 平台上添加网关设备如下图:

| 添加网关     |                    | - |
|----------|--------------------|---|
|          |                    |   |
| *序列号:    | 请输入序列号(序列号在网关标签上)  |   |
| * 77777  |                    |   |
| " 44 년 : | 电输入运行(101泊运行风入协会工) |   |
| *别名:     | 请输入别名              |   |
|          |                    |   |
| 归属部门:    | 三汇技术部              |   |

图 2-1 平台添加设备示意图

在平台上添加设备后,其后续配置都可在管理平台上进行,具体请参考<u>第3章设备</u> 管理系统</u>章节。

## 第3章 设备管理系统

## 3.1. 简介

三汇设备管理系统(SDMS),也称管理平台,通过该系统可以管理三汇多种系列的物联网产品,包括 X300 工业智能网关。

其功能包括查看网关的状态信息、设置网关配置、远程升级网关软件、控制网关行 为、查看网关运行日志等。

## 3.2. 系统登录

在浏览器(推荐谷歌浏览器)地址栏输入 SDMS 的 IP 地址和端口 http://47.114.184.190:8080,进入登录界面,如图 3-1所示。

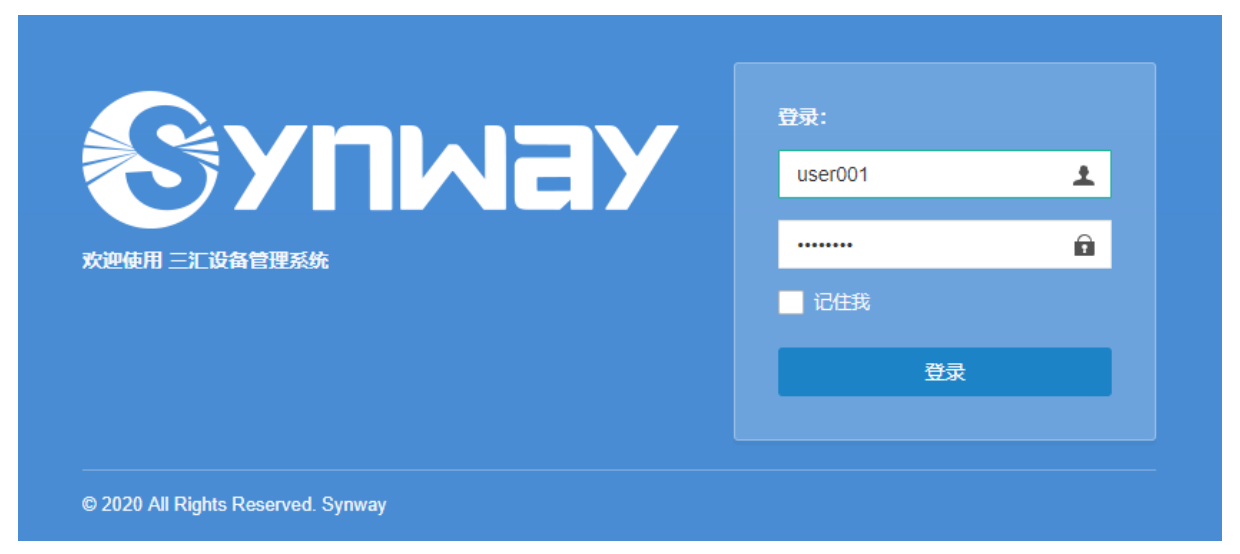

图 3-1 设备管理系统登录界面

可联系我方技术人员获取用户名和密码进行登录操作,也可以使用体验用户名为 playUser,密码为 123456。

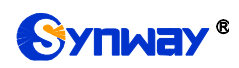

## 3.3. 界面风格

| 三汇设备管理系统              | 2                    |            |        |        |        | * 全屏显示 3 | 🕐 1号用户          |
|-----------------------|----------------------|------------|--------|--------|--------|----------|-----------------|
| user001               |                      | 理 8 部门管理 8 | 用户管理 😒 | 网关列表 🛽 | 网关管理 😮 | 4        | ▶ 2刷新           |
| ● 在线 ● 注明<br>1<br>登主页 | 三汇设备管                | 理系统 5      |        |        |        |          |                 |
| ■ 智能网关 ~              | <b>当前版本: v0.0.24</b> |            |        |        |        |          |                 |
| 网关列表                  | ▲ 法问三汇               |            |        |        |        |          |                 |
| 网关管理                  |                      |            |        |        |        |          |                 |
| 固件管理                  |                      |            |        |        |        |          |                 |
| 任务管理                  |                      |            |        |        |        |          |                 |
| 日志抓包                  |                      |            |        |        |        |          |                 |
| ◆系统管理 〈               |                      |            |        |        |        |          | J               |
|                       |                      |            |        |        |        |          |                 |
|                       |                      |            |        |        |        |          |                 |
|                       |                      |            |        |        |        | © 2020 S | ynway Copyright |

#### 图 3-2 系统操作页面

如图 3-2 所示, 1 区域为菜单栏,包括用户个人中心(点击用户头像进入)、主页 (后续会用于展示设备概况等信息)、智能网关、系统管理;点击2区域的按钮可以收 起/展开菜单栏;点击3区域显示下拉列表,可进入个人中心页面,进行修改密码、切 换界面色彩风格、推出登录等操作;4区域为当前打开的页面选项卡,可进行点击查看、 关闭、刷新等操作;5区域为当前页面的主显示区域。

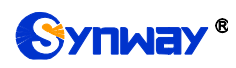

## 3.4. 个人中心

| •    | 首页              | 个人中心 🛛 | 网关列表 🕃      |      |      |             |                |            |  |  |
|------|-----------------|--------|-------------|------|------|-------------|----------------|------------|--|--|
| 个人资料 |                 |        |             |      | 基本资料 |             |                |            |  |  |
|      |                 |        |             |      | 基本资  | 眯斗          | 修改             | 密码         |  |  |
|      |                 |        |             |      |      | 用户:         | 名称:            | 1号用户       |  |  |
|      |                 |        | 手机号         |      | 号码:  | 18612345678 |                |            |  |  |
| 2    | ▲ 登录名称: user001 |        |             | 邮箱:  |      | 邮箱:         | user001@qq.com |            |  |  |
| e    | 手机号码            | 马:     | 18612345    | 678  |      | 1           | 性别:            | ○男 ●女      |  |  |
| 2    | 所属部             | ה:     | 技术部 / 无     | 岗位   |      |             |                | ✔保存    ◆关闭 |  |  |
|      | 了邮箱地址           | 址:     | user001@qq. | com  |      |             |                |            |  |  |
|      | 創建时间            | 间:     | 2020-1      | 0-15 |      |             |                |            |  |  |
|      |                 |        |             |      |      |             |                |            |  |  |

#### 图 3-3 个人中心

个人中心页面展示了用户的基本信息,并且可以修改用户名称、登录密码等;对于 登录名称、所属部门两个配置是由上级用户进行创建确定的,自己无法修改。

## 3.5. 系统管理

系统管理菜单下有部门管理、角色管理、用户管理、日志管理等子菜单。通常的应 用场景是多台 X300 网关需要归属到不同的子部门进行管理,每个子部门设置一个或多 个用户进行管理子部门下的网关,且可以针对不同的用户设置不同的角色,角色拥有特 定的菜单访问权限。下面通过示例说明。

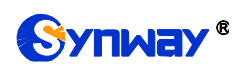

## 3.5.1.部门管理

| 部门名称: |       |         | 部门状态: 所 | 有        | ▼ Q 搜索 C 重置 |      |                 |     |             |
|-------|-------|---------|---------|----------|-------------|------|-----------------|-----|-------------|
| +新增   | ☞修改 ; | ■展开析叠   |         |          |             |      |                 |     | Q           |
| 部     | 们名称   |         | 排序      |          | 状态          | 创建   | 时间              | ł   | 聚作          |
| • •   | 技术部   |         | 1       |          | <b>I</b> #  | 2020 | -10-15 16:11:31 | l   | ♂編輯 +新増 ●删除 |
| ۲     | 技术一部  | 修改部门    |         |          |             |      | — 🛛 ×           | I   | ♂编辑 +新増 ●删除 |
| 0     | 技术二部  | F       | 级部门:    | 技术部      |             | Q    |                 | , I | ♂编辑 +新増 ●删除 |
|       |       | * 南     | 门名称:    | 技术—部     |             |      |                 |     |             |
|       |       | * 500   | 示排序:    | 1        |             |      |                 |     |             |
|       |       |         | 负责人:    | 张三       |             |      | ]               |     |             |
|       |       | 联       | 系电话:    |          |             |      |                 |     |             |
|       |       |         | 邮箱:     |          |             |      |                 |     |             |
|       |       | 21<br>1 | 门状态:    | • 正常 (停用 |             |      |                 | -   |             |
|       |       |         |         |          |             | 确定   | 关闭              |     |             |

图 3-4 部门管理

如上图所示,在当前用户所在的技术部下面创建了技术一部和技术二部。对于每个 子部门还可以添加负责人、联系电话、邮箱等信息,并根据需求设置状态为正常或停用。 如有需要,也可以在技术一部下面再创建子部门。

## 3.5.2.角色管理

| ◀ 首页 部门管                                                  | 管理 🛛 |     | 角色管理 💿   | 用户管理 ◎             |        |             |        |      |                     |             | ₩   |
|-----------------------------------------------------------|------|-----|----------|--------------------|--------|-------------|--------|------|---------------------|-------------|-----|
| 部门 🕜 🗸 🖊                                                  |      | 角色名 | 3称:      |                    | 权限字符:  |             | 角色状态:  | 所有   | ▼ 创建时间:             | 开始时间 - 结束时间 |     |
| <ul> <li>b 技术部</li> <li>b 技术一部</li> <li>b 技术二部</li> </ul> |      | QĦ  |          |                    |        |             |        |      |                     |             |     |
|                                                           |      | + 新 | 增 🛛 修改   | × 删除 【 <b>太</b> 导出 |        |             |        |      |                     | Q 3         | •   |
|                                                           |      |     | 角色编号     | 角色名称 🝦             | 归属部门 🍦 | 权限字符 ♦      | 显示顺序 🔺 | 角色状态 | 创建时间 🝦              | 操作          |     |
|                                                           |      |     | 33       | 普通管理员              | 技术部    | commonAdmin | 1      |      | 2020-10-15 16:23:33 | 「⊘編指」×删除」●更 | 多操作 |
|                                                           |      |     | 34       | 技术部管理员             | 技术部    | myAdmin-1   | 1      |      | 2020-10-15 19:32:38 | ☑ 编辑 ×删除 ●更 | 多操作 |
|                                                           | •    |     | 35       | 技术部客户              | 技术部    | myAdmin-2   | 2      |      | 2020-10-15 19:33:24 | ⑦编辑 ★删除 ●更  | 多操作 |
|                                                           |      | 第13 | ⊎3条,共3条i | 记录。                |        |             |        |      |                     |             |     |

#### 图 3-5 角色管理

如上图所示,有三行角色信息,其中普通管理员(由上级用户创建)是当前用户的 角色,技术部管理员和技术部客户是当前用户创建的,在点击新增按钮前需要在左侧部 门列表中点击选择角色待归属的部门;权限字符的设置暂无要求,后续系统会根据此字 段进行功能权限限定;在新增角色或者编辑已创建的角色页面中,有一个菜单权限的设 置,如下图所示,这里我们设置技术部管理的菜单权限为"智能网关"下所有菜单和"系统 管理"下的"用户管理"和"权限管理",设置技术部客户权限为"智能网关"下所有菜单。

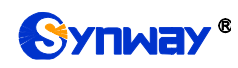

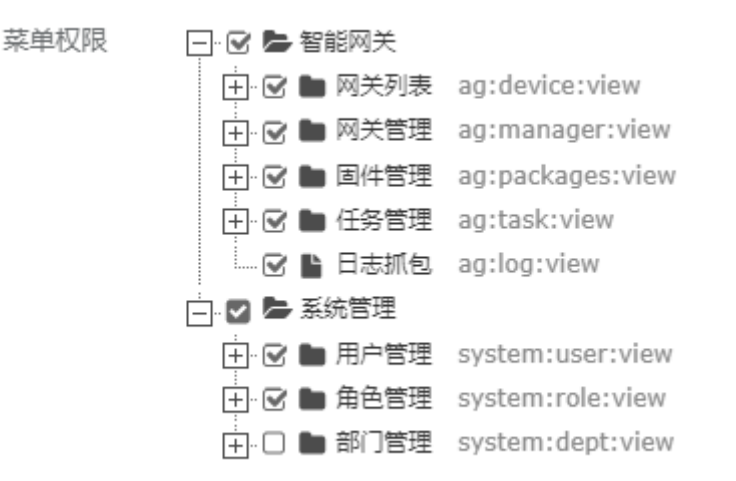

图 3-6 角色菜单权限

我们将技术部管理员的数据权限设置为"本部门及以下数据权限",技术部客户的权限设置为技术二部(假设技术二部主要面向客户对接),如下图所示。

| 分配数据权限 |       |                    | - 6 | 2 > | × |
|--------|-------|--------------------|-----|-----|---|
|        |       |                    |     |     |   |
|        | 角色名称: | 技术部客户              |     |     |   |
|        |       |                    |     |     |   |
|        | 仪限子付: | myAdmin-2          |     |     |   |
|        | 数据范围: | 自定数据权限             |     |     |   |
|        |       | ❶特殊情况下,设置为"自定数据权限" |     |     |   |
|        | 数据权限  |                    |     |     |   |
|        |       |                    |     |     |   |

图 3-7 角色的数据权限

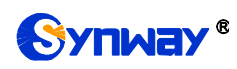

## 3.5.3.用户管理

| ◀ 首页 部门管理                    | <ul> <li>角色管理 I</li> </ul> | 用户管理 ◎ 个人 | 、中心 🙁 用户 | 分配角色 🛛 |             |          |                     |       |            |          | H    |
|------------------------------|----------------------------|-----------|----------|--------|-------------|----------|---------------------|-------|------------|----------|------|
| 部门 🕜 🗸 😂                     | 登录名称:                      |           | 手机号码:    |        |             | 用户状态: 所有 | •                   | 创建时间: | 开始时间       | - 结束时间   |      |
| → 技术部 → 技术一部 → 計技术一部 → 計技术二部 | Q搜索 ○重置                    |           |          |        |             |          |                     |       |            |          |      |
|                              | +新増 🕼 修改                   | ★删除 よ母入   | ▲ 导出     |        |             |          |                     |       |            | Q 🖸 [    |      |
|                              | 用户ID                       | 登录名称      | 用户名称     | 部门     | 手机          | 用户状态     | 创建时间 🥊              |       |            | 操作       |      |
|                              | 100026                     | user001-2 | 李四       | 技术部    | 18622222222 |          | 2020-10-15 20:17:12 |       | 「「「「「「「」」」 | ×删除 ●更多描 | ŧ/۴  |
|                              | 100025                     | user001-1 | 张三       | 技术部    | 18611111111 |          | 2020-10-15 20:16:07 |       | 「「「「編編」    | ×删除 ●更多撰 | ê//F |
| 4                            | 100024                     | user001   | 1号用户     | 技术部    | 18612345678 | 启用       | 2020-10-15 16:33:00 |       |            |          |      |
|                              | 第1到3条,共3条                  | 记录。       |          |        |             |          |                     |       |            |          |      |

图 3-8 用户管理

在用户管理中,除了用户自身的 user001 外,其他两个账号是我们新创建的,也 都属于技术部;另外给李四分配角色——技术部客户,给张三分配角色——技术部管理 员,如下图所示。

|      | 前   | 部门管理     | 6 角色管 | 浬 🛛 | 用户管理 😢 | 个人中心 🙁 | 用户分配角色 💿 |             |
|------|-----|----------|-------|-----|--------|--------|----------|-------------|
| 1-12 | 基本信 | 息        |       |     |        |        |          |             |
|      |     | + =      | 1     |     |        |        |          |             |
|      |     | т.<br>Н. | 尸名称:  | 张二  |        |        |          |             |
| 3    | 了配角 | 色        |       |     |        |        |          |             |
|      |     |          |       |     |        |        |          |             |
|      |     |          |       |     |        |        |          |             |
|      |     | 角色编号     |       | 角色名 | 称 🔶    |        | 归属部门 🖕   | 权限字符 🔶      |
|      |     | 33       |       | 普通管 | 理员     |        | 技术部      | commonAdmin |
|      | •   | 34       |       | 技术部 | 管理员    |        | 技术部      | myAdmin-1   |
|      |     | 35       |       | 技术部 | 客户     |        | 技术部      | myAdmin-2   |
|      |     |          |       |     |        |        |          |             |

第1到3条,共3条记录。

图 3-9 用户分配角色

## 3.5.4.日志管理

日志管理,包括用户登录日志和操作日志,当出现异常情况时,管理员可以通过查 看日志找出可能的原因。

# 

# 杭州三汇信息工程有限公司

| 访问编号 | 登录名称      | 登录地址      | 登录地点 | 浏览器    | 操作系统       | 登录状态 | 操作信息     | 登录时间 🔻              |
|------|-----------|-----------|------|--------|------------|------|----------|---------------------|
| 1729 | user001   | 127.0.0.1 | 内网IP | Chrome | Windows 10 | 成功   | 登录成功     | 2020-10-16 16:27:10 |
| 1726 | user001   | 127.0.0.1 | 内网IP | Chrome | Windows 10 | 成功   | 退出成功     | 2020-10-16 16:26:21 |
| 1722 | user001   | 127.0.0.1 | 内网IP | Chrome | Windows 10 | 成功   | 登录成功     | 2020-10-15 21:24:11 |
| 1721 | user001-1 | 127.0.0.1 | 内网IP | Chrome | Windows 10 | 成功   | 退出成功     | 2020-10-15 21:23:59 |
| 1720 | user001-1 | 127.0.0.1 | 内网IP | Chrome | Windows 10 | 成功   | 登录成功     | 2020-10-15 21:19:27 |
| 1719 | user001-2 | 127.0.0.1 | 内网IP | Chrome | Windows 10 | 成功   | 退出成功     | 2020-10-15 21:19:20 |
| 1718 | user001-2 | 127.0.0.1 | 内网IP | Chrome | Windows 10 | 成功   | 登录成功     | 2020-10-15 21:14:18 |
| 1717 | user001-2 | 127.0.0.1 | 内网IP | Chrome | Windows 10 | 失败   | 密码输入错误1次 | 2020-10-15 21:14:13 |
| 1716 | user001-1 | 127.0.0.1 | 内网IP | Chrome | Windows 10 | 成功   | 退出成功     | 2020-10-15 21:14:06 |
| 1715 | user001-1 | 127.0.0.1 | 内网IP | Chrome | Windows 10 | 成功   | 登录成功     | 2020-10-15 21:13:51 |

#### 图 3-10 登录日志

| 日志编号 | 系统模块 | 操作类型 | 操作人员    | 部门名称 | 主机        | 操作地点 | 操作状态 | 操作时间 ▼              | 操作  |
|------|------|------|---------|------|-----------|------|------|---------------------|-----|
| 2195 | 登陆日志 | 删除   | user001 | 技术部  | 127.0.0.1 | 内网IP | 成功   | 2020-10-16 16:28:51 | Q详细 |
| 2194 | 登陆日志 | 删除   | user001 | 技术部  | 127.0.0.1 | 内网IP | 成功   | 2020-10-16 16:28:37 | Q详细 |
| 2192 | 任务管理 | 新増   | user001 | 技术部  | 127.0.0.1 | 内网IP | 成功   | 2020-10-16 15:48:16 | Q详细 |
| 2186 | 固件管理 | 删除   | user001 | 技术部  | 127.0.0.1 | 内网IP | 成功   | 2020-10-16 15:19:11 | Q详细 |
| 2185 | 固件管理 | 删除   | user001 | 技术部  | 127.0.0.1 | 内网IP | 成功   | 2020-10-16 15:19:09 | Q详细 |
| 2184 | 固件管理 | 删除   | user001 | 技术部  | 127.0.0.1 | 内网IP | 成功   | 2020-10-16 15:19:05 | Q详细 |
| 2183 | 固件管理 | 删除   | user001 | 技术部  | 127.0.0.1 | 内网IP | 成功   | 2020-10-16 15:19:03 | Q详细 |
| 2182 | 固件管理 | 删除   | user001 | 技术部  | 127.0.0.1 | 内网IP | 成功   | 2020-10-16 15:19:01 | Q详细 |
| 2181 | MQTT | 修改   | user001 | 技术部  | 127.0.0.1 | 内网IP | 成功   | 2020-10-16 14:51:17 | Q详细 |
| 2180 | MQTT | 删除   | user001 | 技术部  | 127.0.0.1 | 内网IP | 成功   | 2020-10-16 14:50:39 | Q详细 |

图 3-11 操作日志

## 3.6. 智能网关

智能网关菜单下主要包含相关管理配置功能,有网关列表、网关管理、固件管理、 任务管理、日志抓包等。

## 3.6.1.网关列表

| 首页 日志抓包 🛛    | 网关列表 💿   |               |         |      |                  |        | ₩                        |
|--------------|----------|---------------|---------|------|------------------|--------|--------------------------|
| 序列号:         | 别名:      | Q;            | 健友 こ 重置 |      |                  |        |                          |
| +新増 【6 编辑 🗙  | MA       |               |         |      |                  |        | Q 🖉 🗏 🖁                  |
| □ ID  状态     | 最近启动时间 🖕 | 序列号 🖕         | 别名 🍦    | 部门 🝦 | 软件版本 🝦           | 监控数据订阅 | 操作                       |
| 1728 -       | -        | (X300) 223344 | 2号网关    | 技术二部 | 1.0.1 2020101509 | -      | ★删除 Q重置密码<br>Q、下发全部配置    |
| 1726 (43)    | -        | () 112233     | 1号网关    | 技术—部 |                  | -      | ペ同步 《重启 》●更多             |
| 第1到2条,共2条记录。 |          |               |         |      |                  |        | Q、取消订阅监控数据<br>Q、取消订阅监控数据 |

#### 图 3-12 网关列表

我们在技术一部添加序列号为 112233 的网关,技术二部添加序列号为 223344 的 网关,成功添加的前提是网关之前有连接过 SDMS 平台并发送序列号和密码信息(设 备出厂后正常上电连接网络即可);在新增网关后,且网关在线时,可点击"同步"按钮 读取网关基本信息,如网关型号、软件版本等信息,只有在确定型号(如 X300)后才

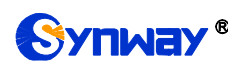

可以对网关进行编辑修改操作。如图 3-12 所示,另外可对网关进行重置密码、重启、 下发全部配置等操作。

此时,若切换用户"张三"(user001-1)登录,可以看到智能网关菜单和系统管理下的用户与角色管理菜单,并且能看到技术一部和技术二部下的所有网关;若用"李四"(user001-2)登录,则只能看到智能网关技术二部下的网关,如图 3-13 所示。这个结果契合了前面角色的菜单权限和数据权限。

| user001-2     |   | • | 首页    | 网关         | 列表( | 3   |      |      |        |        |    |
|---------------|---|---|-------|------------|-----|-----|------|------|--------|--------|----|
| ● 在线 🕒 注销     |   |   | BÌ) 🕜 | <b>v</b> 2 |     | 序列号 | +: [ |      |        |        | 别名 |
| <b>希</b> 主页   | < |   | ▶ 技术二 | 部          |     |     |      |      |        |        |    |
| <b>團 智能网关</b> | ~ |   |       |            |     | +新  | 增    | ┏编   | 辑 × II | 別除     |    |
| 网关列表          |   |   |       |            |     |     | ID   |      | 状态     | 最近启动时间 |    |
| 网关管理          |   |   |       |            |     | _   |      |      | D O EA |        |    |
| 固件管理          |   |   |       |            |     |     | 172  | 8    | -      | -      |    |
| 任务管理          |   |   |       |            |     | 第1到 | 刂1条  | , 共1 | 条记录。   |        |    |
| 日志抓包          |   |   |       |            |     |     |      |      |        |        |    |
|               |   |   |       |            | 4   |     |      |      |        |        |    |

图 3-13 子用户"李四"操作页面

点击网关列表中"2号网关"的"编辑"按钮,可以查看、设置网关的更多信息。

| 自贝 网天列表 💟 | 修改 🛛   |        |
|-----------|--------|--------|
| 基本信息      |        |        |
| 身份信息      | 型큭:    | X300   |
| 状态信息      | 序列号:   | 223344 |
| PEHICE    | *归属部门: | 技术二部 Q |
|           | *别名:   | 2号网关   |
|           | 备注:    | 请输入备注  |
|           |        |        |
|           |        | 同步保存   |

#### 图 3-14 网关身份信息

网关基本信息分成三类:身份信息、状态信息、网络设置。上图中的保存和同步按 钮操作的范围就是这三类信息。平台会自动识别哪些设置需要在数据库保存、哪些设置

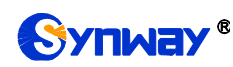

需要下发网关,以及哪些设置在网关离线时无需下发;待网关连上平台后,平台会自动 下发完整配置。

身份信息,如图 **3-14** 所示,包含的是管理平台对网关的标识信息,如所属部门、 别名、备注等,设备网关本地无需保存这些信息。

| 甘木         | に白 |
|------------|----|
| <b>埜</b> 4 | 后忌 |

| 身份信息 | 网关状态:     | 在线                                                                                         |
|------|-----------|--------------------------------------------------------------------------------------------|
| 状态信息 |           | <b>—</b>                                                                                   |
| 网络设置 | 当前网络连接:   | WAN                                                                                        |
|      | 移动网络:     | 详情                                                                                         |
|      | 软件版本:     | 1.0.1 2020101509                                                                           |
|      | 内核版本:     | Linux MCU_RK3308 4.4.143 #353 SMP PREEMPT Fri Oct 9 09:26:21 CST 2020 aarch64<br>GNU/Linux |
|      | U-Boot版本: | 1.1.6_202007c_x300                                                                         |
|      | 启动次数:     | 1                                                                                          |
|      | 最近启动时间:   | Thu Oct 15 21:35:01 CST 2020                                                               |
|      |           |                                                                                            |
|      |           |                                                                                            |

同步保存

#### 图 3-15 网关状态信息

状态信息,如图 3-15 所示,主要包含网关的一些平台无法更改的信息,如网关状态、当前网络连接方式(WAN 或移动网络)、软件版本等,点击上图中的详情按钮,可以查看移动网络的信号、IMSI、运营商等信息。

| 基本信息 |            |                 |
|------|------------|-----------------|
| 身份信息 | * 网络连接方式:  | 自动(WAN+移动)      |
| 网络设置 | * 探测IP :   | 114.114.114.114 |
|      | LAN□IP:    | 172.16.30.172   |
|      | LAN口子网掩码:  | 255.255.255.0   |
|      | ★WAN□连接方式: | DHCP            |
|      | *WAN□IP:   | 172.16.30.139   |
|      | *WAN口子网掩码: | 255.255.255.0   |
|      | *WAN口默认网关: | 172.16.30.87    |
|      | * WAN DNS: | 172.16.30.87    |

#### 图 3-16 网关网络设置

网络设置,如图 3-16 所示,可以设置网络连接方式(包括 WAN、移动网络以及 两种两者结合的自动方式,区别在于它们的优先级),当选择自动方式时,探测 IP 用 于网关内部检测网络连通性;LAN 口的 IP 和子网掩码用于 PLC 透传功能的 LAN 透传 模式使用;WAN 口连接方式包括静态和 DHCP 两种。

#### 3.6.2.网关管理

网关管理页面主要用于设置被监控的设备和点位,以及设备点位推送的数据平台服务器(如 DMS 服务器)。它包含四个子页面,如图 3-17 所示。在操作子页面时,通常需要在左侧列表选择要操作的网关,点击图中红框处按钮可以收起/展开左侧网关列表。

|                                                                                    | 网关管理 ◎  |                |       |           |      |        |           |       | ₩ |
|------------------------------------------------------------------------------------|---------|----------------|-------|-----------|------|--------|-----------|-------|---|
| 网关列表<br>☞ ✔ ☎                                                                      | PLC COM | 数据监控 MQTT      |       |           |      |        |           |       |   |
| <ul> <li>□ ► 技术部</li> <li>□ ► 技术一部</li> <li>□ ● 技术一部</li> <li>□ ● 1号网关(</li> </ul> | 设备别名:   | 设备             | 类型:   | 创建时间:     | 开始时间 | - 结束时间 | Q 捜索 ● 重置 | )     |   |
| □·► 技术二部<br>□_ <b>® 2号网关(</b>                                                      | +新増 『編編 | ★ 删除 ▲ 导入 ▲ 导出 |       |           |      |        | Q         | c 🗉 🏢 | • |
|                                                                                    | 🔲 ID 🔶  | 设备别名 设备类型      | 网关序列号 | 设备地址和端    | i    | 默认省流量  | 创建时间 🥊    | 操作    |   |
|                                                                                    |         |                |       | 没有找到匹配的记录 |      |        |           |       |   |
| ·                                                                                  |         |                |       |           |      |        |           |       |   |

图 3-17 网关管理

被监控的设备,如 PLC 设备一般有网络和串口两种通讯方式,分别对应上图中的 PLC 和 COM 子页面。

PLC 子页面,新增设备页面如图 3-18 所示。其中设备类型包括 SIEMENS S7-1200\_Network、SIEMENS S7-200\_Network、ModbusTcp 等。一台 X300 网关最 多支持 4 个监控设备,包括 PLC 网络和 COM 方式通讯的设备。

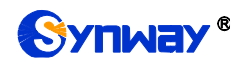

## 杭州三汇信息工程有限公司

| 网关型号:          | X300                    |   |
|----------------|-------------------------|---|
| 网关序列号:         | 223344                  |   |
| 网关别名:          | 2号网关                    |   |
| *设备类型:         | SIEMENS S7-1200_Network | Ŧ |
|                |                         |   |
| *设备别名:         | 2-1号PLC设备               |   |
| 设备地址:          | 192.168.1.121           |   |
| 设备端口:          | 102                     |   |
| 高低字节顺序-16位整数:  | 12                      | Ŧ |
|                |                         |   |
| 高低字节顺序-32位整数:  | 1234                    | ۳ |
|                |                         |   |
| 高低字节顺序-32位浮点数: | 1234                    | ۳ |
|                |                         |   |
| 两轮读取数据时间间隔ms:  | 1000                    |   |
|                |                         |   |

#### 图 3-18 添加 PLC 设备

COM 子页面,新增设备页面如图 3-19 所示。其中设备类型包括 SIEMENS S7-200\_ModbusRTU、SIEMENS S7-200\_PPI; COM0 串口支持 232、422、485 三 种通讯类型,COM1 串口支持 232 通讯类型。

| 网关别名:   | 2号网关                       |
|---------|----------------------------|
| *设备类型:  | SIEMENS S7-200_ModbusRTU * |
|         |                            |
| * 设备别名: | 2-3号COM设备                  |
| *物理号:   | COM0 ·                     |
|         |                            |
| * 通讯类型: | 485                        |
| *波特率:   | 9600                       |
|         |                            |
| *数据位:   | 8                          |
|         |                            |
| *校验位:   | 无                          |
| *停止位:   | 1                          |
|         |                            |

#### 图 3-19 添加 COM 设备

在添加完 PLC 或 COM 设备后,下一步操作是添加数据监控点位,但在这之前可以 设置设备关联点位的默认省流量模式,如图 3-20 所示,图中的"(当前所有点位)省流

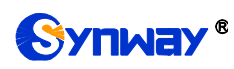

量模式"是针对当前已设置的全部点位进行省流量模式的开启与关闭,因为新增设备时, 还不存在点位,所以暂时不需要操作。

省流量

| 设备别名:          | 2-4号COM设备 |   |
|----------------|-----------|---|
|                |           |   |
| * 默认自流重模式:     | 开启        | * |
|                |           |   |
| (当前所有点位)省流量设置: | 全部开启全部关闭  |   |

#### 图 3-20 PLC/COM 设备省流量模式设置

数据监控子页面,新增数据监控页面如图 **3-21** 所示。根据设备类型的不同,相应 配置参数也会有所不同。

| * PLC/COM设备别名: | 2-1号PLC设备 * |
|----------------|-------------|
| *数据监控名称:       | 2-1-A点位     |
| *地址类型:         | l(input) -  |
| *数据类型:         | 16位无符号 🔹    |
| 数据地址:          | 4002        |
| 小数位:           | 0           |
| 省流量模式:         | 开启          |
| 备注:            | 请输入备注       |

#### 图 3-21 添加数据监控

图 3-22 是添加完数据监控后的示例列表,一台 X300 网关最多支持 200 个数据监控点位。点击图中的手动采集按钮,可以读取平台当前页面点位的采集状态和采集值,并显示在列表中。

| + 6 | 新増 🛛 🕜 | 编辑 × 删除 | × 清空 よ 导出     | 2 自动刷制 | fi C手动系 | 綶     |    |        |       |                     | Q 3 🗉 🏢 -                                                                                                    |
|-----|--------|---------|---------------|--------|---------|-------|----|--------|-------|---------------------|----------------------------------------------------------------------------------------------------|
|     | ID 🔶   | 监控名称 🖕  | PLC/COM设备别名 🍦 | 采集权限   | 采集状态    | 采集值 🖕 | 站号 | 数据地址 🖕 | 省流量模式 | 创建时间 🥊              | 操作                                                                                                    |
|     | 192    | 2-4-A点位 | 2-4号COM设备     | 只读     | -       |       | 2  | 4002   | 开启    | 2020-10-16 13:52:55 | 「「「「「「「「」」」」(「「」」)(「「」」)(「「」」)(「「」」)(「「」」)」(「」」)(「」」)(「」」)(「」」)(「」」)(「」」)(「」」)(「」」)(「」」)(「」」)(「」」)(「」」)(「」」)(「」」)(「」」)(「」」)(「」」)(「」」)(「」」)(「」」)(「」」)(「」」)(「」」)(「」」)(「」」)(「」」)(「」」)(「」」)(「」」)(「」」)(「」」)(「」」)(「」」)(「」」)(「」」)(「」」)(「」」)(「」」)(「」」)(「」」)(「」」)(「」」)(「」」)(「」」)(「」」)(「」」)(」」)( |
|     | 191    | 2-3-B点位 | 2-3号COM设备     | 只读     | -       |       | 2  | 2002   | 开启    | 2020-10-16 13:52:05 | ◎ 編輯 ▲ 删除 ◎ 采集                                                                                                    |
|     | 190    | 2-3-A点位 | 2-3号COM设备     | 只读     | -       |       | 1  | 2000   | 关闭    | 2020-10-16 13:51:31 | ◎ 編輯 ▲ 删除 ◎ 采集                                                                                                    |
|     | 189    | 2-2-B点位 | 2-2号PLC设备     | 只读     | ОК      | 5     | 4  | 3001   | 开启    | 2020-10-16 13:50:36 | ◎ 編録 ▲ 删除 ◎ 深集                                                                                                    |
|     | 188    | 2-2-A点位 | 2-2号PLC设备     | 只读     | -       |       | 2  | 4001   | 开启    | 2020-10-16 13:49:03 | ◎ 編輯 ★ 删除 ◎ 采集                                                                                                    |
|     | 187    | 2-1-B点位 | 2-1号PLC设备     | 只读     | -       |       | -  | 4001   | 关闭    | 2020-10-16 13:47:31 | ◎ 編輯 ▲ 删除 ◎ 采集                                                                                                    |
|     | 186    | 2-1-A点位 | 2-1号PLC设备     | 只读     | -       |       | -  | 4002   | 开启    | 2020-10-16 13:45:35 | ⑦ 編輯 ★ 删除 ⑦ 采集                                                                                                    |
|     |        |         |               |        |         |       |    |        |       |                     |                                                                                                    |

图 3-22 数据监控列表

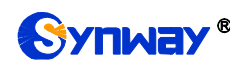

每个点位的采集权限有只读、只写、可读可写三种,对于可写的点位,也可以设置 点位值(这里是平台允许写值,但是否真的能写进 PLC 设备,也要看设备的权限设置), 如图 3-23 所示。

| 设备别名:             | 2-4号COM设备 |
|-------------------|-----------|
| 数据监控名称:           | 2-4-A点位   |
| 当前采集权限:           | 只读        |
| <b>识要求并规阻</b> 。   |           |
| <b>以且木朱</b> 仅146, |           |
|                   |           |
| 当前采集值:            |           |
|                   | 读值        |
| 设置采集值:            |           |
|                   | 写值        |

#### 图 3-23 数据监控采集设置页面

MQTT 子页面,新增 MQTT 服务器(也就是监控设备点位推送的数据平台服务器), 页面如图 3-24 所示,可以根据业务需求,设置多个服务器。

| 网关别名:        | 2号网关           |
|--------------|----------------|
| * MQTT地址:    | talk.synway.cn |
| * MQTT端口:    | 61616          |
| * MQTT用户名:   | test           |
| * MQTT密码:    | 123            |
| MQTT心跳间隔(s): | 60             |
| 数据发送间隔(ms):  | 1000           |
| MQTT自定义主题前缀: | 请输入MQTT自定义主题前缀 |
| * Qos:       | 0              |
| * 离线存储:      | 关闭 <b>*</b>    |

#### 图 3-24 添加 MQTT 服务器

添加完 MQTT 服务器后,如图 3-25 所示,可以点击"刷新状态"按钮查看网关与 MQTT 服务器之间的连通性。如有必要,可开启离线存储功能,当网关与 MQTT 服务 器断开连接后,可在网关内部存储一定量的点位数据,待连接服务器之后再进行推送。

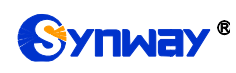

| +新 | 增  | C 编 | Ē ×⊞ | ◎除 2 刷新状态     |                |          |           |      |
|----|----|-----|------|---------------|----------------|----------|-----------|------|
|    | ID |     | 状态   | 网关序列号 🖕       | MQTT地址 🍦       | MQTT端口 🖕 | MQTT用户名 🍦 | 离线存储 |
|    | 7  |     | -    | (X300) 223344 | talk.synway.cn | 61616    | test      | Ħ    |

第1到1条,共1条记录。

#### 图 3-25 MQTT 服务器列表

网关采集到 PLC 设备点位数据后通常会推送到数据平台服务器(例如这里设置的 MQTT 服务器),但管理平台也可以订阅相同 MQTT 主题的监控点位数据,设置入口 是*网关列表-->更多*,如图 3-26 所示。在订阅某网关的监控数据后,可以在图 3-22 中 点击自动刷新按钮,达到页面定期更新点位值的效果。

| 监控数据订阅 | ×删除<br>9.下发全   | 4、重置密码<br>部配置 | 操作  |
|--------|----------------|---------------|-----|
| 订阅     | <b>4</b> 同步    | へ重启           | ●更多 |
| -      | 4、订阅监<br>4、取消订 | 控数据<br>阅监控数据  | ●更多 |

#### 图 3-26 订阅网关监控数据

## 3.6.3.固件管理

通过固件管理和任务管理,管理平台可以远程升级 X300 的固件版本,包括立即升级和定时升级。后续还会添加区域升级功能,细化升级策略。固件管理列表,如图 3-27 所示。

| +新谱 × 删除                                    |          |        |                  |        |                     | Q 2 🗉 🏢 -   |
|---------------------------------------------|----------|--------|------------------|--------|---------------------|-------------|
| □ 固件名称 🖕                                    | 适用设备类型 💧 | 固件类型 🝦 | 固件版本 🝦           | 大小 🖕   | 上传时间 🔻              | 操作          |
| update_X300_4g2_1.0.1_2020072815.tar.enc    | X300     | 4g     | 1.0.1 2020072815 | 23.22M | 2020-10-16 15:26:04 | ⑦宣看 ★ 删除    |
| update_X300_4g1_1.0.1_2020072815.tar.enc    | X300     | 4g     | 1.0.1 2020072815 | 24.85M | 2020-10-16 15:25:41 | ■ C 査看 × 删除 |
| update_X300_kernel_1.0.1_2020100909.tar.enc | X300     | kernel | 1.0.1 2020100909 | 21.02M | 2020-10-16 15:24:06 | ⑦宣看 ★ 删除    |
| update_X300_app_1.0.1_2020101509.tar.enc    | X300     | app    | 1.0.1 2020101509 | 2.01M  | 2020-10-16 15:23:27 | 「ご言君」 × 删除  |

#### 图 3-27 固件管理列表

## 3.6.4.任务管理

任务管理,除了和固件管理配合的固件升级功能外,还包括定时重启功能(后续还 会添加多种其他功能,如定时发送命令给网关)。一个任务可以对多台网关进行操作。 添加任务设置如图 3-28 所示。考虑到网关通过移动网络联网时的流量消耗,根据需求 可以选择忽略,即不升级。

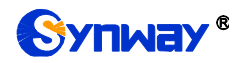

添加任务管理

| 任务名称:        | 升级app                     |        |
|--------------|---------------------------|--------|
| 任务类型:        | 升级                        |        |
| 洗择固件・        | ¥300/app/1.0.1.2020101509 | 0      |
| 设备采用移动网络联网时: | ス300/app/1.0.1 2020101305 | ч<br>, |
|              | \©/₩B                     |        |
| 选择设备:        | 1726,1728                 | Q      |
| 启动时间:        | 2020-10-22 00:00:00       |        |

#### 图 3-28 添加任务管理

因为一般是定时任务,通过图 3-29 所示页面可以查看任务所包含网关的任务状态。

| 任务管理详细      |                           |                     |  |
|-------------|---------------------------|---------------------|--|
|             |                           |                     |  |
| 任务名称:       | 升级app                     | 任务类型: 升级            |  |
| 固件信息:       | X300/app/1.0.1 2020101509 | 移动网络联网时: 不升级        |  |
| 启动时间:       | 2020-10-22 00:00:00       |                     |  |
|             |                           |                     |  |
|             |                           |                     |  |
| 等待:2        | 成功:0 失败:0                 | 忽略: 0               |  |
|             |                           |                     |  |
|             | 1726 ( 112233 )           | 2020-10-16 15:48:16 |  |
|             |                           | 等待启动                |  |
|             | 1728 ( 223344 )           | 2020-10-16 15:48:16 |  |
|             |                           | 等待启动                |  |
|             |                           |                     |  |
| 图 3-29 任务状态 |                           |                     |  |

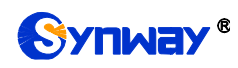

## 3.6.5.日志抓包

通过如图 3-30 所示的实时日志页面,管理平台可以查看网关设备日志信息。可以 手动停止日志推送,也可以设置一个推送时长,时间到达后会自动停止推送。推送过程 中,用户可以切换到别的页面,因为日志信息保存在数据库中。

| 序列号: 3942                              | 推送时长:                 | 3 分 | ▼ 获取中 何 |    |
|----------------------------------------|-----------------------|-----|---------|----|
| ★清屏(本地显示) ★清空(本地及后台)                   |                       |     |         |    |
| ====================================== | ==> Start <====<br>sh |     |         | := |
|                                        |                       |     |         |    |
|                                        |                       |     |         |    |
|                                        |                       |     |         |    |
|                                        |                       |     |         |    |
|                                        |                       |     |         |    |

图 3-30 实时日志推送

除了实时日志推送功能,平台后续也会支持网关的网络原始数据抓包功能。

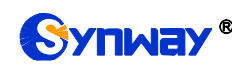

# 第4章 ConfigTool 工具

## 4.1.1.ConfigTool 功能

ConfigTool 工具属于智能网关的本地管理工具,通过 USB 串口连接到 PC 电脑上。 它可以实现对网关设备的基础配置,比如配置网络数据、配置 DMS 服务器信息等,还 可以对网关设备进行本地软件及固件升级,并通过透传功能实现对 PLC 设备的远程维 护及管理。

## 4.1.2.ConfigTool 配置

首先需要找一台电脑,安装附件里的串口驱动 CP210x\_VCP\_Windows。打开工具 ConfigTool.exe,配置连接参数,然后通过串口连接设备。

| ConfigTool               |           |                                         |             |
|--------------------------|-----------|-----------------------------------------|-------------|
| 文件 连接                    |           |                                         |             |
| 基础 <mark>配置</mark> 运行状态/ | Status DM | S VPN和透传 测试                             |             |
| 请先选择连接的端口                | (在菜单      | COM口设置                                  | WAN         |
| ─ 联网方式─────              |           |                                         | O DHCP      |
| 🔘 WAN                    | LAN 1     | COM1 -                                  | IP address: |
| ◎ 移动网络                   |           | 1500000 -                               | 子网掩码        |
| ── ₩AN+移动                | -£₩}I     | StopBit 1                               | 网关          |
| ◎ 移动+₩AN                 |           | Stoppit L                               | DNS:        |
|                          | Time      | · · · · · · · · · · · · · · · · · · ·   | User:       |
| Ping IP:                 | 202       |                                         | Password:   |
| • • •                    | 时区        | - [ · · · · · · · · · · · · · · · · · · | Server:     |
| Apply                    |           | Apply                                   |             |
|                          |           | 图 4-1 串口连接配置                            |             |

#### 1. 基础配置

在这个界面可以配置网关的网络信息以及实现对设备的本地升级。

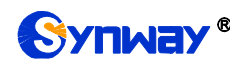

| 基础配置 运行状态/Status DMS VPN和透传 测试<br>请先选择连接的端口(在菜单"连接"中)<br>联网万式                                                                                                    | ₩AN<br>WAN<br>WAN<br>WAN<br>WAN<br>WAN<br>WAN<br>WAN<br>WAN<br>WAN<br>W                         |  |  |
|----------------------------------------------------------------------------------------------------|-------------------------------------------------------------------------------------------------|--|--|
| ● WAN       ● 移动网络         ● 移动网络       ● WAN+移动         ● 移动+WAN       ▲pply         Ping IP:       · · · ·         ▲pply       ▲pply         ▲pply       ▲pply | IP address:<br>子网摘码 · · ·<br>网关 · ·<br>DNS: · ·<br>Vser: ·<br>Password: ·<br>Server: ·<br>Apply |  |  |
| NTP<br>● 关闭 ● 客户端 ● NTP '0. openwrt. pool. ntp. org' '1. openwrt. pool. ntp. org' '1<br>文件<br>选择升级文件升级<br>选择文件<br>上传文件                                           |                                                                                                 |  |  |

图 4-2 基础配置

#### 2. DMS 相关配置

在这个界面可以配置设备连接管理平台 DMS 服务器的一些信息。设备出厂时的默 认配置,一般不建议修改。

基础配置 运行状态/Status DMS VPN和透传 测试

| User:   | Password: 刷新<br>设备密码: | 新状态 |
|---------|-----------------------|-----|
| Server: | Port: 0               |     |
| 服务器证书:  | 上传 清除                 |     |
| 客户端证书:  | 上传 清除                 |     |
| 客户端私钥:  | 上传                    |     |

图 4-3 DMS 配置

#### 3. PLC 透传配置

在"VPN 和透传"界面中,可以与 X300 连接的 PLC 设备进行通信,当成功配置了 X300 与 PLC 设备之间的连接后,可以通过 VPN、LAN 透传等方式远程维护 PLC,如 远程更新 PLC 程序、远程在线调试 PLC 梯形图等。

透传通道打通后,将在本地创建虚拟网口或回环网卡,直接打开 PLC 编程软件即 可实现远程编程、上下载、在线调试等。

文件 连接

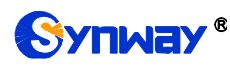

| 文件 连接               |                            |                                                         |                    |
|---------------------|----------------------------|---------------------------------------------------------|--------------------|
| 基础配置 运行             | 状态/Status DMS VPN和         | 口透传 测试                                                  |                    |
| ◉ VPN透传<br>本机VPN地址: | ◎ LAN透传<br>0 . 0 . 0 . 128 | 自动生成的IP地址只是为了方便使用,不<br>保证该IP可用<br>请检查VPN的地址,不要使用已被占用的IP | 安装VPN驱动<br>卸载VPN驱动 |
| PLC id:<br>PLC透传端口: | 0 102                      |                                                         | 驱动已安装              |
| 中继IP:               | 47.114.184.190             | ]                                                       |                    |
| 中继端口:               | 9988                       | Start                                                   |                    |
|                     |                            |                                                         |                    |

图 4-4 PLC 透传设置界面

注:

- VPN 透传需要先安装 VPN 驱动,然后再配置本机 VPN 地址。
- LAN 透传需要先安装回环网卡,并且配置 IP 地址为 PLC 的地址,然后再配置 PLC 的 ID,才可在设备管理平台上看到想要访问的 PLC 的 ID 信息。

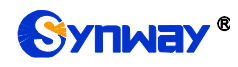

外形尺寸:

# 附录 A 主要技术/性能参数

*长×高×深=100×75×28mm*<sup>3</sup> 重量: *净重: 250g* 环境要求: *工作温度: -20℃*—70℃

*福存温度: -40℃—85℃ 湿度: 8%— 90% 无结露 储存湿度: 8%— 90% 无结露* **网络接口:** 

接口数量:1(10/100 BASE-TX(RJ-45)) 自适应带宽:支持

#### 串口:

COM0: RS232/RS485/RS422 任一

COM1: RS232 USB 口: 接口数量: 1 Mini-USB 存储: DDR3 256MB SPI FLASH 256MB 电源要求: 接入电压: 12V DC ±10% 接入电流: 不小于 1A 直流电源 网络协议: IPv4, UDP/TCP, PPPoE, DHCP, FTP/TFTP ARP, RARP, NTP, HTTP, Telnet

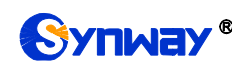

# 附录 C 技术/销售支持

您在使用我们产品的过程中,有任何疑问都可以与我们联系,我们将尽心尽力提供服务。

## 公司联系方法:

杭州三汇信息工程有限公司

- http://www.synway.cn
- 地址: 杭州滨江区南环路 4028 号中恒世纪科技园 1 号楼裙楼
- 邮编: 310053
- 电话: 0571-88861158 (总机)
- 传真: 0571-88850923

微信二维码:请扫描下图二维码添加公司微信订阅号了解更多详情。

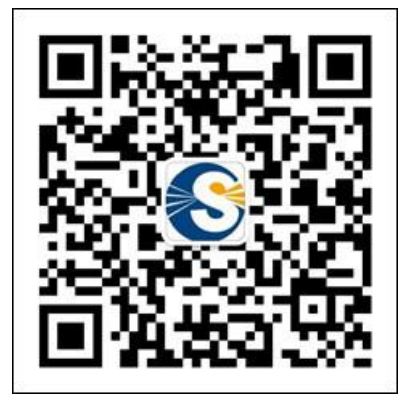

## 技术支持:

电话: 0571-88921532 (工作日 8:30 - 17:00)

手机: (0) 13306501675 (24 小时热线)

Email: <a href="mailto:support@sanhuid.com">support@sanhuid.com</a>

## 销售部:

电话: 0571-86695356

Email: <u>13989830066@139.com</u>